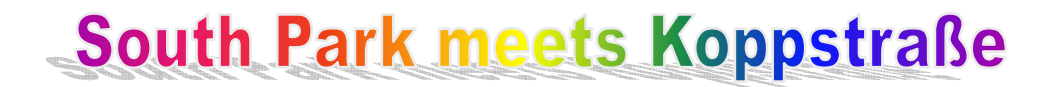

Geht auf die Seite: <u>www.sp-studio.de</u> klicke 2mal auf deutsch und los geht's! ©

Gestalte eine South Park Figur, die so aussieht wie du!

- denke an Haarlänge, -farbe
- an deine Lieblingskleidung
- an Dinge, die du immer mit dir herumträgst

Wenn du mit deiner Figur fertig bist, dann speichern und ausdrucken:

- mach einen SCREENSHOT: drücke auf die "Druck/S-Abf" Taste
- geh auf: Alle Programme
- geh auf: Microsoft Office Tools
- öffne: Microsoft Photo Editor
- gehe auf: Bearbeiten
- gehe auf: Einfügen als neues Bild
- dann ausschneiden

| Micro Micro | Microsoft Photo Editor - [Unbenannt1] |         |       |         |        |         | meech | noiden |      |   |
|-------------|---------------------------------------|---------|-------|---------|--------|---------|-------|--------|------|---|
| 🔷 Datei     | Bearbeiten                            | Ansicht | Bild  | Effekte | Extras | Fenster | Hilfe |        |      |   |
| D a         | DAX                                   | A X B   | a 193 | 100     | (TT)   | D O     |       |        | 100% | - |

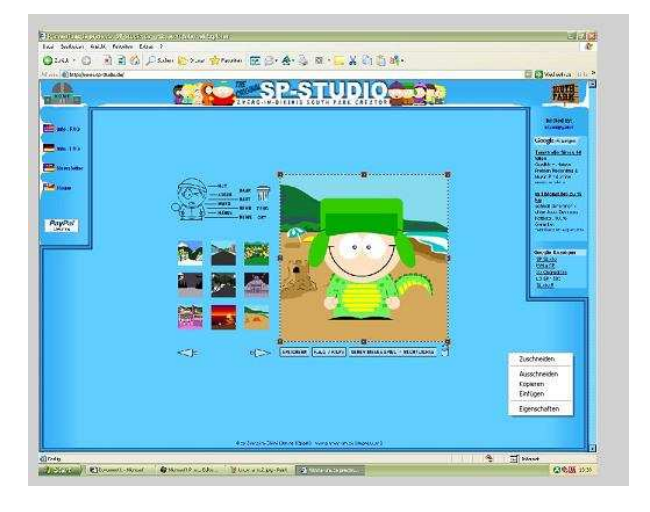

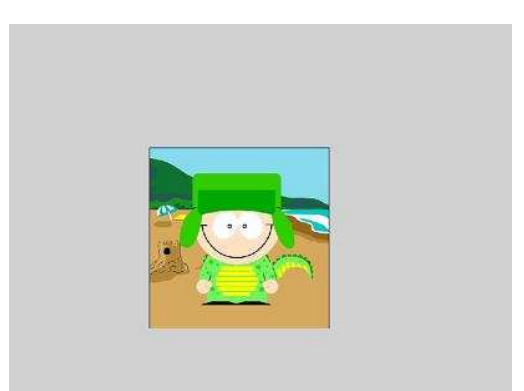

- rechts Klick: Zuschneiden
- speichern in deinem Ordner (achte darauf, dass du es als "jpg" speicherst)
- und ausdrucken

Wenn du mit "Dir" fertig bist, gestalte noch eine Figur, einen Star, Sänger, Schauspieler, Sportler.....

Viel Spaß